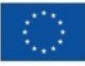

Finanziato dall'Unione europea NextGenerationEU

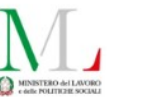

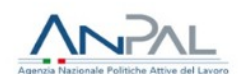

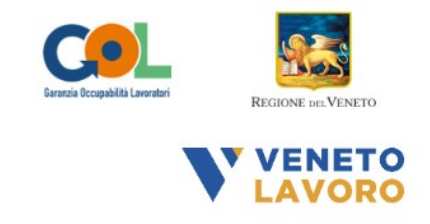

# **MANUALE IDO**

# GOL Percorso 2 – Aggiornamento (Upskilling) Dgr 1147/2023

# Programmazione ed Erogazione

# Accompagnamento al Lavoro e

# Incontro Domanda Offerta

Vers. 3 del 11/01/2024

### **Indice generale**

| 1 Premessa                                                                          | 2  |
|-------------------------------------------------------------------------------------|----|
| 2 Accompagnamento al Lavoro                                                         | 2  |
| 2.1 La programmazione dell'attività                                                 | 3  |
| 2.2 L'erogazione dell'attività                                                      | 5  |
| 2.2.1 Mancata erogazione dell'attività                                              | 6  |
| 2.2.2 Recupero registrazione attività in caso di malfunzionamento degli applicativi | 7  |
| 3 La valutazione del Soggetto attuatore/esecutore                                   | 8  |
| 3.1 La prosecuzione del percorso formativo                                          | 9  |
| 3.2 La sostituzione dell'OPAL                                                       | 10 |
| 3.3 La richiesta di chiusura dell'assegno                                           | 11 |
| 3.4 Conclusione dell'attività                                                       | 12 |
| 4 Incontro Domanda Offerta                                                          | 13 |
| 4.1 Erogazione dell'attività e conclusione della politica                           | 14 |

#### 1 Premessa

Il presente manuale contiene le indicazioni operative per i Soggetti attuatori/esecutori finalizzate all'erogazione delle attività individuali previste dal Percorso: servizi di accompagnamento al lavoro e incontro domanda offerta. Nello specifico viene posta in evidenza la procedura per l'erogazione della prima ora di attività di accompagnamento al lavoro e alla successiva valutazione e gestione del percorso del beneficiario.

L'erogazione dell'attività avviene solo successivamente all'ammissione al servizio dell'utente. Con l'erogazione della prima ora di accompagnamento, il Soggetto attuatore/esecutore potrà valutare se l'utente inviato è idoneo per proseguire il percorso scelto o se invece è idoneo per partecipare ad un altro corso di formazione di propria titolarità o se esistono evidenti carenze nel possesso dei requisiti richiesti tali da annullare l'adesione al corso e reinviare il beneficiario al CPI, tramite apposita funzionalità per richiedere la chiusura dell'assegno dell'utente.

#### 2 Accompagnamento al Lavoro

Per la gestione delle politiche attive, l'operatore deve sempre accedere al sistema IDO con SPID, CIE o CNS.

Per accedere alla sezione dedicata alle erogazioni delle attività è necessario cliccare sul menù >>**Gestione servizi** e successivamente su >>**Gestione politiche attive**.

| [H] Home [N] Notifiche [M] Messaggi [L]         | Lavoratori 11 I.D.O.        | Gestione servizi [A] /                | \genda <mark>[U]</mark> Utilità | [A] Amministrazi          | one                   |               |                                          |        |                           |           |        |
|-------------------------------------------------|-----------------------------|---------------------------------------|---------------------------------|---------------------------|-----------------------|---------------|------------------------------------------|--------|---------------------------|-----------|--------|
| Posizione: Home > Gestione servizi > Gestione F | Politiche attive            |                                       |                                 |                           |                       |               |                                          |        |                           |           |        |
| O AxL                                           | Gestione Politiche attive   |                                       |                                 |                           |                       |               |                                          |        |                           |           |        |
| Catalogo OPAL                                   | un qualsiasi campo          | <ul> <li>contiene la frase</li> </ul> | ~                               |                           |                       |               |                                          |        |                           |           |        |
| Condizionalità enti                             | RESTRINGI LA RICERCA A      | I RECORD CON:                         |                                 |                           |                       |               |                                          |        |                           |           |        |
| Formazione                                      | qualsiasi situazione        |                                       | ✓ qualsiasi da ci               | hiudere                   |                       | ✓ qualsiasi r | endicontazioni scadute                   |        | ✓ qualsiasi dispositivo   |           |        |
| Garanzia Giovani                                | qualsiasi componente        |                                       | *                               |                           |                       |               |                                          |        |                           |           |        |
| <ul> <li>Gestione Politiche attive</li> </ul>   |                             |                                       |                                 |                           | Trova                 | Mostra 1      | utti                                     |        |                           |           |        |
| Gestione registro                               | Record trovati: 228 - pagir | na 1 di 23                            |                                 |                           |                       |               |                                          |        |                           |           |        |
| Le mie Opal                                     | » Stato                     | Nominativo Co                         | dice fiscale                    | Ente                      | Sportello             | Cod. assegno  | Dispositivo                              | Тіро   | Attività                  | Inizio RL | Rendic |
| Orientamento di gruppo                          | PROPOSTA                    |                                       |                                 | RANDSTAD<br>ITALIA S.P.A. | Filiale di<br>Legnago | TREVS-27781   | Assegno GOL P2 - Avviso<br>6 DGR 1147/23 | ACLAV2 | Accompagnamento al lavoro |           |        |
| Proposte di Politica Attiva                     |                             | )                                     |                                 | RANDSTAD<br>ITALIA S.P.A. | Filiale di<br>Legnago | TREVS-27781   | Assegno GOL P2 - Avviso<br>6 DGR 1147/23 | INCDO2 | Incontro domanda offerta  |           |        |
| C Richieste attivazione servizi                 |                             | )                                     |                                 | RANDSTAD<br>ITALIA S.P.A. | Filiale di<br>Legnago | TREVS-27781   | Assegno GOL P2 - Avviso<br>6 DGR 1147/23 | FORUP  | Formazione upskilling     |           |        |
| Verifica stato e anzianità disoccupaz.          |                             | )                                     |                                 | RANDSTAD<br>ITALIA S.P.A. | Filiale di<br>Legnago | TREVS-27724   | Assegno GOL P2 - Avviso<br>6 DGR 1147/23 | ACLAV2 | Accompagnamento al lavoro |           |        |
| U voucner                                       |                             | )                                     |                                 | RANDSTAD<br>ITALIA S.P.A. | Filiale di<br>Legnago | TREVS-27724   | Assegno GOL P2 - Avviso<br>6 DGR 1147/23 | INCDO2 | Incontro domanda offerta  |           |        |
|                                                 | PROPOSTA                    | )                                     |                                 | RANDSTAD                  | Filiale di<br>Legnago | TREVS-27724   | Assegno GOL P2 - Avviso<br>6 DGR 1147/23 | FORUP  | Formazione upskilling     |           |        |

La tabella contiene un set di informazioni relative agli utenti presi in carico (con il relativo stato), al Soggetto attuatore /esecutore titolare e per ogni lavoratore l'attività da erogare. Cliccando sull'icona all'inizio di ogni riga si accede alla specifica erogazione. In questo manuale verrà descritta la procedura di erogazione delle sole attività individuali previste dall'OPAL. Per le attività di gruppo, la cui erogazione avviene mediante la creazione e compilazione di un registro, si rimanda al manuale dedicato.

#### 2.1 La programmazione dell'attività

La programmazione dell'attività è a carico dello sportello che ha accettato la richiesta di attivazione della OPAL (tutti gli operatori che in IDO sono collegati allo sportello) e può gestire l'erogazione del servizio attraverso gli strumenti messi a disposizione nella sezione.

La programmazione della prima ora di accompagnamento al lavoro va fatta nella data e ora indicata nell'appuntamento fissato dal CPI in agenda condivisa. Nel caso in cui non ci siano appuntamenti già fissati dal CPI per il beneficiario andrà programmata la prima ora di accompagnamento al lavoro in accordo con l'utente.

Per programmare una attività è necessario accedere alla sezione **>>Gestione politiche attive** e cliccare in corrispondenza dell'attività di accompagnamento al lavoro.

| Record | t trovati: 228 - pagina | i1 di23    |                |                           | Irova                 | Mostra       | utti                                     |        |                           |           |            |
|--------|-------------------------|------------|----------------|---------------------------|-----------------------|--------------|------------------------------------------|--------|---------------------------|-----------|------------|
| »      | Stato                   | Nominativo | Codice fiscale | Ente                      | Sportello             | Cod. assegno | Dispositivo                              | Тіро   | Attività                  | Inizio RL | Rendiconto |
|        | PROPOSTA                |            | 1              | RANDSTAD<br>ITALIA S.P.A. | Filiale di<br>Legnago | TREVS-27781  | Assegno GOL P2 - Avviso<br>6 DGR 1147/23 | ACLAV2 | Accompagnamento al lavoro |           |            |
|        | PROPOSTA                |            |                | RANDSTAD<br>ITALIA S.P.A. | Filiale di<br>Legnago | TREVS-27781  | Assegno GOL P2 - Avviso<br>6 DGR 1147/23 | INCDO2 | Incontro domanda offerta  |           |            |

Cliccando sulla componente relativa all'accompagnamento al lavoro il sistema porta alla pagina del beneficiario dedicata all'erogazione dell'attività, al cui interno è possibile visualizzare il codice dell'OPAL, il Soggetto attuatore/esecutore le date relative alla validità dell'assegno, lo sportello erogatore e le ore previste dall'offerta con relativo valore.

| PRESELEZIONE               |                               |         |        |      |                 |                  |                       |
|----------------------------|-------------------------------|---------|--------|------|-----------------|------------------|-----------------------|
| Codice opal                | GOL23-2-001/001               |         |        |      |                 |                  |                       |
| Ente titolare              | RANDSTAD ITALIA S.P.A.        |         |        |      |                 |                  |                       |
| Dispositivo                | Assegno GOL P2 - Avviso 6 DGR | 1147/23 |        |      |                 |                  |                       |
| Data richiesta             | 5 dicembre 2023               |         |        |      |                 |                  |                       |
| Codice assegno             | TREVS-27781                   |         |        |      |                 |                  |                       |
| Data fine validità         |                               |         |        |      |                 |                  |                       |
| Data fine rend.            |                               |         |        |      |                 |                  |                       |
| Situazione                 | Ammesso al servizio           |         |        |      |                 |                  |                       |
| ATTIVITÀ                   |                               |         |        |      |                 |                  |                       |
| Situazione                 | Proposta                      |         |        |      |                 |                  |                       |
| Ente erogatore             | RANDSTAD ITALIA S.P.A.        |         |        |      |                 |                  |                       |
| Sportello                  | Filiale di Legnago            |         |        |      |                 |                  |                       |
| Ore previste               | 10                            |         |        |      |                 |                  |                       |
| Valore dell'offerta €      | 399,40                        |         |        |      |                 |                  |                       |
| Erogazioni                 |                               |         |        |      |                 |                  |                       |
|                            |                               |         |        |      |                 | Nuova erogazione | Concludi e rendiconta |
| Record trovati: 0 - pagina | 1 di 0                        |         |        |      |                 |                  |                       |
| ID 🔻 Stato                 | Operatore                     | Data    | Inizio | Fine | Ore:minuti Tipo | CF dismesso      | Azioni                |

Cliccando sul pulsante >>**Nuova erogazione**, il sistema apre la form per l'inserimento delle informazioni necessarie all'erogazione dell'attività.

L'ente deve indicare il nominativo dell'operatore che erogherà il servizio, la data prevista per lo svolgimento dell'attività, l'orario di inizio e di fine, la modalità di svolgimento (in presenza o a distanza).

Nel caso in cui la tipologia di svolgimento sia "in presenza" (soluzione visualizzata di default), dovranno obbligatoriamente essere compilati i campi relativi alla sede di svolgimento (indirizzo, comune, accreditamento della sede).

| D.O. 🔽 Gestione serviz                                                                                                    |                                            | Nuova erogazione                                                      |                                                                        |    | ×   |                                |
|----------------------------------------------------------------------------------------------------|--------------------------------------------|-----------------------------------------------------------------------|------------------------------------------------------------------------|----|-----|--------------------------------|
| Gestione Politica attiva<br>Attività: ACLAV Accompa<br>Record trovati: 2 - pagina 1<br>SINTESI LOG - vodi log<br>Data e ora | agnamer<br>;<br>I di 1<br>estese (<br>Nomi | RESPONSABILE ATTIVITÀ<br>Sportello"<br>Operatore"<br>Data"<br>Inizio" | ENTE per TUTORIAL - ENTE per TUTORIAL - LEGNAGO<br>13/01/2023<br>09:00 |    |     |                                |
| 14-09-2022 17:35<br>11-10-2022 10:09                                                                                        | ONE                                        | Tipologia*<br>Indirizzo*<br>Comune*                                   | in presenza v<br>Via Roma 1<br>LEGNAGO (VR) [E512]                     |    | × • | into sportello per cambio opal |
| Situazione<br>Ente titolare                                                                                                 | Awiata                                     | NOTE                                                                  | O NO O SI                                                              | _  |     |                                |
| EROGAZIONE ATTIVITÀ<br>Situazione<br>Ente erogatore<br>Sportello<br>Ore previste                                            | Propos<br>ENTE (<br>ENTE (<br>1            | Note                                                                  |                                                                        | ĥ. |     |                                |

Nel caso in cui invece lo svolgimento avvenga a distanza deve essere inserito solo il weblink per il collegamento.

| D.O. [G] Gestione servizi                             |        | Nuova erogazione      |                                                                                                    | × |                                |
|-------------------------------------------------------|--------|-----------------------|----------------------------------------------------------------------------------------------------|---|--------------------------------|
| olitiche attive > Informazioni                        |        | 5                     |                                                                                                    |   |                                |
|                                                       |        | RESPONSABILE ATTIVITÀ |                                                                                                    |   |                                |
| Gestione Politica attiva<br>Attività: ACLAV Accompagn | amer   | Sportello*            | ENTE per TUTORIAL - ENTE per TUTORIAL - LEGNAGO                                                                 |   |                                |
|                                                       | 1      | Operatore*            | ~                                                                                                    |   |                                |
| Record trovati: 2 - pagina 1 di                       | 1      | Data*                 | 13/01/2023                                                                                                    |   |                                |
| SINTESI LOG - vedi log es                             | tese ( | Inizio*               | 08 : 00                                                                                                    |   |                                |
| Data e ora I                                          | Nomi   | Fine*                 | 08 : 00                                                                                                    |   |                                |
| 14-09-2022 17:35                                      |        | Tipologia*            | a distanza 🗸                                                                                                    |   |                                |
| 11-10-2022 10:09                                      |        | Web link              | https://meet.google.com/?hs=197&pli=1&authuser=15                                                               |   | ento sportello per cambio opal |
|                                                       |        |                       | and a state of the second second second second second second second second second second second second second s |   |                                |
| INFORMAZIONI PRESELEZIONI                             | ε      | None                  |                                                                                                    |   |                                |
| Codice opal A                                         | GOL    | Note                  |                                                                                                    |   |                                |
| Situazione A                                          | wiata  |                       | li li li li li li li li li li li li li l                                                                        |   |                                |
| Ente titolare                                         | ,      |                       |                                                                                                    |   |                                |
|                                                       |        | INVIA                 |                                                                                                    |   |                                |
| Situazione P                                          | ropos  |                       |                                                                                                    |   |                                |
| Ente erogatore E                                      | NTE p  | er TUTORIAL           |                                                                                                    |   |                                |

L'attività di accompagnamento al lavoro può essere erogata a distanza nella percentuale del 50% del monte ore previsto per la componente. Nel caso vengano inserite più ore a distanza di quelle previste il sistema attiverà un alert di errore.

Una volta inserite queste informazioni e cliccato sul pulsante >>**Invia**, l'attività viene posta in stato **"inserita"**. Fino a quando una attività è in stato **"inserita"** è possibile modificarla. Cliccando

sull'icona alla sinistra dello stato dell'attività il sistema apre nuovamente la form per la compilazione delle informazioni che può essere modificata in tutte le sue parti con le stesse modalità descritte precedentemente.

Una volta inserite le informazioni correttamente è possibile programmare l'attività cliccando sul pulsante >>**Programma**.

| Frogazio  | oni            |              |           |            |        |       |            |             |             |                  |                       |
|-----------|----------------|--------------|-----------|------------|--------|-------|------------|-------------|-------------|------------------|-----------------------|
| Record to | rovati: 1 - pa | ogina 1 di 1 |           |            |        |       |            |             |             | Nuova erogazione | Concludi e rendiconta |
|           | ID V           | Stato        | Operatore | Data       | Inizio | Fine  | Ore:minuti | Тіро        | CF dismesso |                  | Azioni                |
| •         | 69321          | INSERITA     | (1997)    | 05-12-2023 | 08:00  | 09:00 | 01:00      | in presenza |             | F                | rogramma Annulla      |

A questo punto l'attività passa allo stato **"programmata"** .Fino a 60 minuti prima dell'orario di inizio previsto, potrà essere modificato l'operatore che svolgerà l'attività e riprogrammata la calendarizzazione dell'attività. Cliccando sull'icona presente a sinistra all'inizio della riga per modificare i dati inseriti o cliccando su **>>Riprogramma** per riprogrammare la data o l'ora dell'attività di accompagnamento al lavoro.

| Erogazioni  |             |              |           |            |        |       |                   |             | Nuova erogazione      | Concludi e rendiconta |
|-------------|-------------|--------------|-----------|------------|--------|-------|-------------------|-------------|-----------------------|-----------------------|
| Record trov | ati: 2 - pa | igina 1 di 1 |           |            |        |       |                   |             |                       |                       |
|             | ID V        | Stato        | Operatore | Data       | Inizio | Fine  | Ore:minuti Tipo   | CF dismesso |                       | Azioni                |
|             | 69322       | PROGRAMMATA  |           | 06-12-2023 | 08:00  | 09:00 | 01:00 in presenza |             | <br>Riprogramma Avvia | Chiudi negativamente  |

#### 2.2 L'erogazione dell'attività

A partire da 15 minuti prima fino a 15 minuto dopo l'orario di inizio previsto è possibile avviare l'attività cliccando sul pulsante *>>Avvia*. Il pulsante viene reso disponibile nell'arco temporale definito. Prima e dopo di questo intervallo di tempo esso non è visibile.

| Erog | azioni     |       |               |           |            |        |       |            |             |             |                                        |
|------|------------|-------|---------------|-----------|------------|--------|-------|------------|-------------|-------------|----------------------------------------|
|      |            |       |               |           |            |        |       |            |             |             | Nuova erogazione Concludi e rendiconta |
| Reco | rd trovati | 3 - p | oagina 1 di 1 |           |            |        |       |            |             |             |                                        |
|      | ID         | V     | Stato         | Operatore | Data       | Inizio | Fine  | Ore:minuti | Тіро        | CF dismesso | Azioni                                 |
| •    | 69         | 323   | PROGRAMMATA   | t         | 05-12-2023 | 08:00  | 08:00 | 00:00      | in presenza |             | Avvia Chiudi negativamente             |

Questa operazione, che deve essere confermata, determina il passaggio dell'attività allo stato "avviata".

| Erogazio | oni         |               |                                         |            |        |       |            |             |             |                     |                       |
|----------|-------------|---------------|-----------------------------------------|------------|--------|-------|------------|-------------|-------------|---------------------|-----------------------|
|          |             |               |                                         |            |        |       |            |             |             | Nuova erogazione    | Concludi e rendiconta |
| Record t | rovati: 3 - | pagina 1 di 1 | l i i i i i i i i i i i i i i i i i i i |            |        |       |            |             |             |                     |                       |
|          | ID V        | Stato         | Operatore                               | Data       | Inizio | Fine  | Ore:minuti | Тіро        | CF dismesso |                     | Azioni                |
| ×.       | 69323       | AVVIATA       |                                         | 05-12-2023 | 08:00  | 08:00 | 00:00      | in presenza |             | Concludi erogazione | Chiudi negativamente  |

Per la conclusione della singola attività è necessario cliccare sul pulsante >>**Concludi erogazione** per confermare l'operazione. **La conclusione dell'erogazione può essere effettuata entro un margine di flessibilità di 30 minuti, considerati in 15 minuti prima e 15 minuti dopo l'orario previsto di chiusura.** 

| Erogazi | ioni         |               |                |            |        |       |            |             |             |                  |                       |
|---------|--------------|---------------|----------------|------------|--------|-------|------------|-------------|-------------|------------------|-----------------------|
| Record  | trovati: 3 - | pagina 1 di 1 |                |            |        |       |            |             |             | Nuova erogazione | Concludi e rendiconta |
|         | ID V         | Stato         | Operatore      | Data       | Inizio | Fine  | Ore:minuti | Тіро        | CF dismesso |                  | Azioni                |
| E.      | 69323        | EROGATA       | and the second | 05-12-2023 | 08:00  | 08:00 | 00:00      | in presenza |             |                  |                       |

La conclusione dell'erogazione modifica lo stato dell'attività che diventa "erogata".

Al termine dell'erogazione delle attività non verrà prodotta alcuna attestazione relativa alle attività individuali svolte. Per l'operatore sarà sufficiente aver inserito le attività erogate nel sistema. L'erogazione e la fruizione del servizio sarà attestata dal registro online di IDO.

#### 2.2.1 Mancata erogazione dell'attività

Nel caso in cui sia necessario chiudere l'attività programmata, l'attività andrà chiusa negativamente indicandone la motivazione.

| Erogazioni  |             |             |           |            |        |       |            |             |             |                  |                       |
|-------------|-------------|-------------|-----------|------------|--------|-------|------------|-------------|-------------|------------------|-----------------------|
|             |             |             |           |            |        |       |            |             |             | Nuova erogazione | Concludi e rendiconta |
| Record trov | ati: 5 - pa | gina 1 di 1 |           |            |        |       |            |             |             | •                |                       |
|             | ID 🔻        | Stato       | Operatore | Data       | Inizio | Fine  | Ore:minuti | Тіро        | CF dismesso |                  | Azioni                |
| •           | 69325       | PROGRAMMATA | l .       | 05-12-2023 | 08:00  | 08:00 | 00:00      | in presenza |             | Avvia            | Chiudi negativamente  |

Cliccare sul tasto **>>Chiudi negativamente** ed indicare il **Motivo** della chiusura selezionando dalla tendina se **"con o senza giustificazione"**. Nel campo **Descrizione motivazione** inserire la motivazione per cui si sta procedendo a chiudere l'attività programmata.

| Chiudi negativamente        |                                                               |   |  |  |  |  |  |  |  |  |
|-----------------------------|---------------------------------------------------------------|---|--|--|--|--|--|--|--|--|
| CHIUDI NEGATIVAMENTE        |                                                               | A |  |  |  |  |  |  |  |  |
| Motivo*                     | Seleziona 🗸                                                   |   |  |  |  |  |  |  |  |  |
| Descrizione<br>motivazione* | Seleziona<br><br>con giustificazione<br>senza giustificazione |   |  |  |  |  |  |  |  |  |
| INVIA                       |                                                               | - |  |  |  |  |  |  |  |  |

Così facendo lo stato dell'attività passa a **"Chiusa negativamente"** con i relativi riferimenti di chiusura.

| Erogazior  | ni                                                                       |           |            |        |       |            |             | Nuova erogazione | Concludi e rendiconta |
|------------|--------------------------------------------------------------------------|-----------|------------|--------|-------|------------|-------------|------------------|-----------------------|
| Record tro | ovati: 5 - pagina 1 di 1<br>ID ▼ Stato                                   | Operatore | Data       | Inizio | Fine  | Ore:minuti | Тіро        | CF dismesso      | Azioni                |
| •          | 69325 CHIUSA NEGATIVAMENTE                                               | t         | 05-12-2023 | 08:00  | 08:00 | 00:00      | in presenza |                  | Modifica motivazione  |
| M          | lotivo: con giustificazione<br>escrizione chiusura: avvio rapporto lavor | rativo    |            |        |       |            |             |                  |                       |

E' possibile modificare la chiusura negativa di una attività cliccando sul pulsante >> **Modifica motivazione.** 

| Record t | ovati: 3 - | pagina 1 di 1         |           |            |        |       |              |            |                      |
|----------|------------|-----------------------|-----------|------------|--------|-------|--------------|------------|----------------------|
|          | ID 🔻       | Stato                 | Operatore | Data       | Inizio | Fine  | Ore:minuti T | ipo Legacy | Azioni               |
| •        | 101        | CHIU SA NEGATIVAMENTE |           | 10-10-2022 | 08:00  | 09:00 | 01:00 in     | n presenza | Modifica motivazione |
| •        | 86         | ANNULLATA             |           | 30-09-2022 | 08:00  | 09:00 | 01:00 in     | 1 presenza |                      |
| •        | 82         | ANNULLATA             |           | 20-09-2022 | 16:30  | 17:30 | 01:00 in     | n presenza |                      |
|          |            |                       |           |            |        |       |              |            |                      |

Nella nuova schermata di pop-up che compare è possibile rettificare sia il motivo (con o senza giustificazione) sia la descrizione.

#### 2.2.2 Recupero registrazione attività in caso di malfunzionamento degli applicativi

In caso di malfunzionamento dell'applicativo riconosciuto dal sistema (nell'intervallo di tempo consentito per l'avviamento o la conclusione dell'attività) si attiverà la funzionalità per caricare successivamente all'erogazione dell'attività l'attestazione dell'attività svolta. È possibile caricare il giustificativo per la registrazione dell'erogazione effettuata finché l'attività prevista dalla politica non è stata conclusa per procedere con la rendicontazione.

Il recupero della registrazione delle attività deve essere utilizzato esclusivamente nel caso in cui, a causa di malfunzionamento dell'applicativo ido.venetolavoro.it non sia possibile per l'ente registrare le erogazioni delle attività.

In caso di mancata erogazione, non essendo più attivo il pulsante per la conclusione dell'attività, è necessario cliccare sull'icona posta all'inizio della riga di ogni attività.

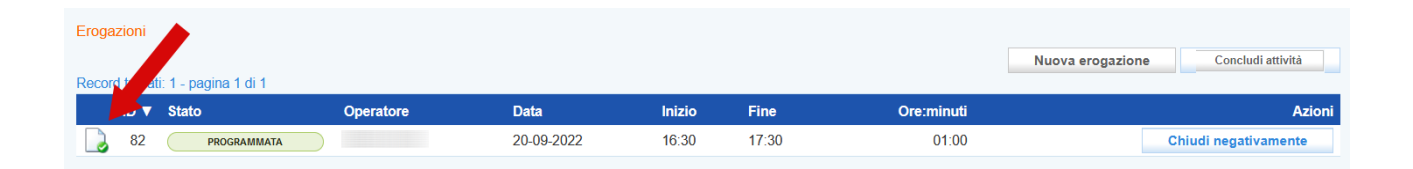

Comparirà un pop-up che permetterà di effettuare l'upoload del documento/foglio mobile che attesta l'effettiva erogazione dell'attività (secondo un apposito modulo cartaceo approvato con Decreto della Regione Veneto e disponibile alla pagina dedicata alla Direttiva del Programma GOL

nel sito della Regione Veneto, che andrà compilato e firmato contestualmente allo svolgimento dell'attività).

Dopo aver allegato il file, cliccando su >>**Invia** il sistema riattiva la funzione di conclusione.

| Eroga<br>Reco | azioni<br>rd trova | ati: 1 - pagina 1 di 1 |           |            |        |       |            | Nuova erog         | azione Concludi attività |
|---------------|--------------------|------------------------|-----------|------------|--------|-------|------------|--------------------|--------------------------|
|               | ID 🔻               | Stato                  | Operatore | Data       | Inizio | Fine  | Ore:minuti |                    | Azioni                   |
|               | 82                 | PROGRAMMATA            | )         | 20-09-2022 | 16:30  | 17:30 | 01:00      | Concludi erogazion | e Chiudi negativamente   |
|               |                    |                        |           |            |        |       |            |                    |                          |

Cliccando sul pulsante **>>Concludi erogazione** lo stato dell'attività viene modificato in **>>Erogata.** 

| Erogazioni                        | Erogazioni Nuova erogazione Concludi attività |            |        |       |            |        |  |  |  |  |  |  |
|-----------------------------------|-----------------------------------------------|------------|--------|-------|------------|--------|--|--|--|--|--|--|
| Record trovati: 1 - pagina 1 di 1 |                                               |            |        |       |            |        |  |  |  |  |  |  |
| ID ▼ Stato                        | Operatore                                     | Data       | Inizio | Fine  | Ore:minuti | Azioni |  |  |  |  |  |  |
| 82 EROGATA                        |                                               | 20-09-2022 | 16:30  | 17:30 | 01:00      |        |  |  |  |  |  |  |
|                                   |                                               |            |        |       |            |        |  |  |  |  |  |  |

### 3 La valutazione del Soggetto attuatore/esecutore

Dopo la conclusione della prima ora di attività di accompagnamento al lavoro il Soggetto attuatore/esecutore valuterà se l'utente inviato è idoneo per proseguire il percorso scelto o se invece è idoneo per partecipare ad un altro corso di formazione di propria titolarità o se esistono evidenti carenze nel possesso dei requisiti richiesti tali da annullare l'adesione al corso richiedendo la chiusura dell'assegno al CPI.

| PRESELEZIONE               |                                  |            |        |                 |                       |                            |                  |
|----------------------------|----------------------------------|------------|--------|-----------------|-----------------------|----------------------------|------------------|
| Codice opal                | GOL23-2-001/001                  |            |        |                 |                       |                            |                  |
| Ente titolare              | RANDSTAD ITALIA S.P.A.           |            |        |                 |                       |                            |                  |
| Dispositivo                | Assegno GOL P2 - Avviso 6 DGR 11 | 47/23      |        |                 |                       |                            |                  |
| Data richiesta             | 16 novembre 2023                 |            |        |                 |                       |                            |                  |
| Codice assegno             | TREVS-27724                      |            |        |                 |                       |                            |                  |
| Data fine validità         | 14 aprile 2024                   |            |        |                 |                       |                            |                  |
| Data fine rend.            | 13 giugno 2024                   |            |        |                 |                       |                            |                  |
| Situazione                 | Avviata                          |            |        |                 |                       |                            |                  |
| ATTIVITÀ                   |                                  |            |        |                 |                       |                            |                  |
| Situazione                 | Iniziata                         |            |        |                 |                       |                            |                  |
| Ente erogatore             | RANDSTAD ITALIA S.P.A.           |            |        |                 |                       |                            |                  |
| Sportello                  | Filiale di Legnago               |            |        |                 |                       |                            |                  |
| Ore previste               | 10                               |            |        |                 |                       |                            |                  |
| Valore dell'offerta €      | 399,40                           |            |        |                 |                       |                            |                  |
|                            |                                  |            |        |                 |                       |                            |                  |
| Erogazioni                 |                                  |            |        |                 |                       |                            |                  |
|                            |                                  |            | N      | uova erogazione | Concludi e rendiconta | Richiesta chiusura assegno | Sposta nell'opal |
| Record trovati: 1 - pagina | 1 di 1                           |            |        |                 |                       |                            |                  |
| ID ▼ State                 | o Operatore                      | Data       | Inizio | Fine            | Ore:minuti Tipo       | CF dismesso                | Azioni           |
| 69305                      | EROGATA                          | 17-11-2023 | 12:00  | 13:00           | 01:00 in prese        | nza                        |                  |

#### 3.1 La prosecuzione del percorso formativo

Se il Soggetto attuatore/esecutore ritiene che l'utente possa proseguire il percorso definito si accorderà con il beneficiario per l'avvio del percorso formativo e per la programmazione delle successive ore di accompagnamento al lavoro.

Dopo la prima ora di accompagnamento si avvierà subito l'utente alla formazione e si valuterà l'eventuale erogazione delle successive ore di accompagnamento al lavoro per un massimo di 10 ore. Per l'erogazione della formazione si rimanda al manuale dedicato.

| PRESELEZIONE               |                                  |            |        |                 |                       |                            |                  |
|----------------------------|----------------------------------|------------|--------|-----------------|-----------------------|----------------------------|------------------|
| Codice opal                | GOL23-2-001/001                  |            |        |                 |                       |                            |                  |
| Ente titolare              | RANDSTAD ITALIA S.P.A.           |            |        |                 |                       |                            |                  |
| Dispositivo                | Assegno GOL P2 - Avviso 6 DGR 11 | 47/23      |        |                 |                       |                            |                  |
| Data richiesta             | 16 novembre 2023                 |            |        |                 |                       |                            |                  |
| Codice assegno             | TREVS-27724                      |            |        |                 |                       |                            |                  |
| Data fine validità         | 14 aprile 2024                   |            |        |                 |                       |                            |                  |
| Data fine rend.            | 13 giugno 2024                   |            |        |                 |                       |                            |                  |
| Situazione                 | Avviata                          |            |        |                 |                       |                            |                  |
| ATTIVITÀ                   |                                  |            |        |                 |                       |                            |                  |
| Situazione                 | Iniziata                         |            |        |                 |                       |                            |                  |
| Ente erogatore             | RANDSTAD ITALIA S.P.A.           |            |        |                 |                       |                            |                  |
| Sportello                  | Filiale di Legnago               |            |        |                 |                       |                            |                  |
| Ore previste               | 10                               |            |        |                 |                       |                            |                  |
| Valore dell'offerta €      | 399,40                           |            |        |                 |                       |                            |                  |
| Erogazioni                 |                                  |            |        |                 |                       |                            |                  |
|                            |                                  |            | N      | uova erogazione | Concludi e rendiconta | Richiesta chiusura assegno | Sposta nell'opal |
| Record trovati: 1 - pagina | ı 1 di 1                         |            |        |                 |                       |                            |                  |
| ID ▼ State                 | o Operatore                      | Data       | Inizio | Fine            | Ore:minuti Tipo       | CF dismesso                | Azio             |
| ▶ 69305                    | EROGATA                          | 17-11-2023 | 12:00  | 13:00           | 01:00 in preser       | nza                        |                  |

Cliccando su **>>Nuova erogazione** si andrà ad inserire la programmazione per le restanti ore previste dal percorso, seguendo la procedura precedentemente descritta.

#### 3.2 La sostituzione dell'OPAL

Se il Soggetto attuatore/esecutore ritiene che l'utente sia più idoneo a partecipare ad un altro corso di formazione di propria titolarità procederà a sostituire l'OPAL precedentemente assegnata dal CPI.

| PRESELEZIONE               |                                  |            |        |                 |                       |                            |                  |
|----------------------------|----------------------------------|------------|--------|-----------------|-----------------------|----------------------------|------------------|
| Codice opal                | GOL23-2-001/001                  |            |        |                 |                       |                            |                  |
| Ente titolare              | RANDSTAD ITALIA S.P.A.           |            |        |                 |                       |                            |                  |
| Dispositivo                | Assegno GOL P2 - Avviso 6 DGR 11 | 47/23      |        |                 |                       |                            |                  |
| Data richiesta             | 16 novembre 2023                 |            |        |                 |                       |                            |                  |
| Codice assegno             | TREVS-27724                      |            |        |                 |                       |                            |                  |
| Data fine validità         | 14 aprile 2024                   |            |        |                 |                       |                            |                  |
| Data fine rend.            | 13 giugno 2024                   |            |        |                 |                       |                            |                  |
| Situazione                 | Avviata                          |            |        |                 |                       |                            |                  |
| ATTIVITÀ                   |                                  |            |        |                 |                       |                            |                  |
| Situazione                 | Iniziata                         |            |        |                 |                       |                            |                  |
| Ente erogatore             | RANDSTAD ITALIA S.P.A.           |            |        |                 |                       |                            |                  |
| Sportello                  | Filiale di Legnago               |            |        |                 |                       |                            |                  |
| Ore previste               | 10                               |            |        |                 |                       |                            |                  |
| Valore dell'offerta €      | 399,40                           |            |        |                 |                       |                            |                  |
| Erogazioni                 |                                  |            |        |                 |                       |                            |                  |
|                            |                                  |            | N      | iova erogazione | Concludi e rendiconta | Richiesta chiusura assegno | Sposta nell'opal |
| Record trovati: 1 - pagina | 1 di 1                           |            |        |                 |                       |                            |                  |
| ID ▼ State                 | o Operatore                      | Data       | Inizio | Fine            | Ore:minuti Tipo       | CF dismesso                | Azioni           |
| ▶ 69305                    | EROGATA                          | 17-11-2023 | 12:00  | 13:00           | 01:00 in preser       | iza                        |                  |

Cliccando su >> **Sposta nell'opal** l'operatore andrà a sostituire il codice dell'OPAL inserendo nel campo Codice Opal il nuovo codice.

| ICERCA OPAL DELLO ST         | ESSO ENTE                                             |                                                          |  |
|------------------------------|-------------------------------------------------------|----------------------------------------------------------|--|
| Codice Opal*                 | GOL23-2-001/002                                       |                                                          |  |
|                              |                                                       | Selezione                                                |  |
| ETTAGLIO OPAL SELEZI         | ONATA                                                 |                                                          |  |
| Codice Opal:                 | GOL23-2-001/002                                       |                                                          |  |
| Descrizione:                 | Formazione Upskilling (RRSI<br>SPEDIZIONI E TRASPORTI | P) mirata al profilo TECNICO SPECIALIZZATO IN LOGISTICA, |  |
| Descrizione intervente       | o:                                                    |                                                          |  |
| Obiettivi:                   |                                                       |                                                          |  |
| Requisiti:<br>Ente titolare: | RANDSTAD ITALIA S.P.A. (                              | )                                                        |  |
| Sportello erogatore:         | Filiale di Legnago                                    |                                                          |  |
|                              |                                                       |                                                          |  |
| Sposta                       |                                                       |                                                          |  |

Una volta selezionata l'Opal si visualizzeranno i relativi dettagli e con il tasto **>>Sposta** si abbinerà la nuova OPAL all'assegno del beneficiario. La sostituzione dell'OPAL è possibile solo per OPAL di propria titolarità.

### 3.3 La richiesta di chiusura dell'assegno

Se il Soggetto attuatore/esecutore valuta a seguito della prima ora di accompagnamento al lavoro che l'utente presenta delle evidenti carenze nel possesso dei requisiti richiesti tali da rendere impossibile la partecipazione al corso di formazione prescelto, può annullare l'adesione al corso e reinviare il beneficiario al CPI richiedendo la chiusura dell'assegno del beneficiario.

In questo caso l'ente invierà una richiesta di chiusura dell'assegno al CPI di riferimento.

| PRESELEZIONE               |                                  |            |        |                  |                       |                            |                  |
|----------------------------|----------------------------------|------------|--------|------------------|-----------------------|----------------------------|------------------|
| Codice opal                | GOL23-2-001/001                  |            |        |                  |                       |                            |                  |
| Ente titolare              | RANDSTAD ITALIA S.P.A.           |            |        |                  |                       |                            |                  |
| Dispositivo                | Assegno GOL P2 - Avviso 6 DGR 11 | 47/23      |        |                  |                       |                            |                  |
| Data richiesta             | 16 novembre 2023                 |            |        |                  |                       |                            |                  |
| Codice assegno             | TREVS-27724                      |            |        |                  |                       |                            |                  |
| Data fine validità         | 14 aprile 2024                   |            |        |                  |                       |                            |                  |
| Data fine rend.            | 13 giugno 2024                   |            |        |                  |                       |                            |                  |
| Situazione                 | Avviata                          |            |        |                  |                       |                            |                  |
| ATTIVITÀ                   |                                  |            |        |                  |                       |                            |                  |
| Situazione                 | Iniziata                         |            |        |                  |                       |                            |                  |
| Ente erogatore             | RANDSTAD ITALIA S.P.A.           |            |        |                  |                       |                            |                  |
| Sportello                  | Filiale di Legnago               |            |        |                  |                       |                            |                  |
| Ore previste               | 10                               |            |        |                  |                       |                            |                  |
| Valore dell'offerta €      | 399,40                           |            |        |                  |                       |                            |                  |
| Erogazioni                 |                                  |            |        |                  |                       |                            |                  |
|                            |                                  |            |        | Nuova erogazione | Concludi e rendiconta | Richiesta chiusura assegno | Sposta nell'opal |
| Record trovati: 1 - pagina | 1 di 1                           |            |        |                  |                       |                            |                  |
| ID ▼ State                 | o Operatore                      | Data       | Inizio | Fine             | Ore:minuti Tipo       | CF dismesso                | Azioni           |
| 69305                      | EROGATA                          | 17-11-2023 | 12:00  | 13:00            | 01:00 in presen       | za                         |                  |

Cliccando su >>**Richiesta chiusura assegno** comparirà una finestra con la data impostata al giorno stesso dove nel campo Descrizione motivazione l'operatore andrà ad indicare il motivo della richiesta.

| ovati: 1 - r | pagina 1 di 1         |            |   |       |
|--------------|-----------------------|------------|---|-------|
| LOG -        | Richiesta chiusura    | asseano    | × |       |
| ra           |                       |            |   | Azion |
| 23 16:0      | RICHIESTA DI CHIUSURA |            |   | INSEF |
|              | Data*                 | 05/12/2023 |   |       |
| ZIONE        | Descr. motivazione*   |            |   |       |
| opal         |                       | 6          |   |       |
| olare        |                       |            |   |       |
| tivo         | ΙΝΛΙΑ                 |            |   |       |
| hiesta       |                       |            |   |       |
| assegr       |                       |            |   |       |
| e validitä   | à 14 aprile 2024      |            |   |       |

Una volta inviata la richiesta il sistema riporterà alla schermata principale di erogazione dell'attività dove sarà possibile per l'ente concludere la componente per rendicontare l'ora di accompagnamento al lavoro erogata.

| PRESELE   | ZIONE           |               |                      |            |        |       |        |                 |             |                       |  |  |  |  |
|-----------|-----------------|---------------|----------------------|------------|--------|-------|--------|-----------------|-------------|-----------------------|--|--|--|--|
| Codice    | opal            | GOL23-2-0     | 01/001               |            |        |       |        |                 |             |                       |  |  |  |  |
| Ente tit  | olare           | RANDSTAL      | DITALIA S.P.A.       |            |        |       |        |                 |             |                       |  |  |  |  |
| Dispos    | itivo           | Assegno G     | OL P2 - Avviso 6 DGR | 8 1147/23  |        |       |        |                 |             |                       |  |  |  |  |
| Data rio  | chiesta         | 16 novemb     | re 2023              |            |        |       |        |                 |             |                       |  |  |  |  |
| Codice    | assegno         | TREVS-27      | TREVS-27724          |            |        |       |        |                 |             |                       |  |  |  |  |
| Data fir  | ne validità     | 14 aprile 20  | 4 aprile 2024        |            |        |       |        |                 |             |                       |  |  |  |  |
| Data fir  | ne rend.        | 13 giugno 2   | 2024                 |            |        |       |        |                 |             |                       |  |  |  |  |
| Situazi   | one             | Avviata       |                      |            |        |       |        |                 |             |                       |  |  |  |  |
| ATTIVITÀ  |                 |               |                      |            |        |       |        |                 |             |                       |  |  |  |  |
| Situazi   | one             | Iniziata      |                      |            |        |       |        |                 |             |                       |  |  |  |  |
| Ente er   | ogatore         | RANDSTAL      | DITALIA S.P.A.       |            |        |       |        |                 |             |                       |  |  |  |  |
| Sportel   | llo             | Filiale di Le | gnago                |            |        |       |        |                 |             |                       |  |  |  |  |
| Ore pre   | eviste          | 10            |                      |            |        |       |        |                 |             |                       |  |  |  |  |
| Valore    | dell'offerta    | e 399,40      |                      |            |        |       |        |                 |             |                       |  |  |  |  |
| Erogazio  | oni             |               |                      |            |        |       |        |                 |             | -                     |  |  |  |  |
| Record tr | rovati: 1 - pag | jina 1 di 1   |                      |            |        |       |        |                 |             | Concludi e rendiconta |  |  |  |  |
|           | ID ▼ S          | tato          | Operatore            | Data       | Inizio | Fine  | Ore:mi | nuti Tipo       | CF dismesso | Azioni                |  |  |  |  |
| •         | 69305           | EROGATA       | and the second       | 17-11-2023 | 12:00  | 13:00 | 0      | :00 in presenza |             |                       |  |  |  |  |
|           |                 |               |                      |            |        |       |        |                 |             |                       |  |  |  |  |
|           |                 |               |                      |            |        |       |        |                 |             |                       |  |  |  |  |

### 3.4 Conclusione dell'attività

Al termine dell'erogazione di tutte le ore programmate, la componente relativa all'attività di accompagnamento al lavoro deve essere conclusa.

Per concludere l'attività accedere nella sezione **>>Gestione politiche attive** ed entrare in quella che è necessario concludere e che si trova allo stato **"iniziata"**.

| U AXL                                  | Gestione Politiche attiv  | /e                                    |                              |                           |                       |              |                                          |        |                                           |           |            |
|----------------------------------------|---------------------------|---------------------------------------|------------------------------|---------------------------|-----------------------|--------------|------------------------------------------|--------|-------------------------------------------|-----------|------------|
| Catalogo OPAL                          | un qualsiasi campo        | <ul> <li>contiene la frase</li> </ul> | ~                            |                           |                       |              |                                          |        |                                           |           | +          |
| Condizionalità enti                    | unquastast campo          | · Control of the host                 |                              |                           |                       |              |                                          |        |                                           |           |            |
|                                        | RESTRINGI LA RICERCA      | AI RECORD CON:                        |                              |                           |                       |              |                                          |        |                                           |           |            |
| Formazione                             | qualsiasi situazione      |                                       | <ul> <li>qualsias</li> </ul> | i da chiudere             |                       | ✓ qualsiasi  | endicontazioni scadute                   |        | <ul> <li>qualsiasi dispositivo</li> </ul> |           | ~          |
| Garanzia Giovani                       | qualsiasi componente      |                                       | ~                            |                           |                       |              |                                          |        |                                           |           |            |
| Gestione Politiche attive              |                           |                                       |                              |                           | Тгона                 | Mostra       | Dutti                                    |        |                                           |           |            |
| Gestione registro                      | Record trovati: 228 - pag | jina 1 di 23                          |                              |                           | nova                  | mostra       |                                          |        |                                           |           |            |
| Le mie Opal                            | » Stato                   | Nominativo Cod                        | ce fiscale                   | Ente                      | Sportello             | Cod. assegno | Dispositivo                              | Тіро   | Attività                                  | Inizio RL | Rendiconto |
| Orientamento di gruppo                 |                           | And the second second                 |                              | RANDSTAD<br>ITALIA S.P.A. | Filiale di<br>Legnago | TREVS-27781  | Assegno GOL P2 - Avviso<br>6 DGR 1147/23 | ACLAV2 | Accompagnamento al lavoro                 |           |            |
| Proposte di Politica Attiva            |                           |                                       |                              | RANDSTAD<br>ITALIA S.P.A. | Filiale di<br>Legnago | TREVS-27781  | Assegno GOL P2 - Avviso<br>6 DGR 1147/23 | INCDO2 | Incontro domanda offerta                  |           |            |
| Richieste attivazione servizi          | PROPOSTA                  |                                       |                              | RANDSTAD<br>ITALIA S.P.A. | Filiale di<br>Legnago | TREVS-27781  | Assegno GOL P2 - Avviso<br>6 DGR 1147/23 | FORUP  | Formazione upskilling                     |           |            |
| Verifica stato e anzianità disoccupaz. |                           | Annual and                            |                              | RANDSTAD<br>ITALIA S.P.A. | Filiale di<br>Legnago | TREVS-27724  | Assegno GOL P2 - Avviso<br>6 DGR 1147/23 | ACLAV2 | Accompagnamento al lavoro                 |           |            |
| U Voucner                              | PROPOSTA                  |                                       |                              | RANDSTAD<br>ITALIA S.P.A. | Filiale di<br>Legnago | TREVS-27724  | Assegno GOL P2 - Avviso<br>6 DGR 1147/23 | INCDO2 | Incontro domanda offerta                  |           |            |
|                                        | PROPOSTA                  |                                       |                              | RANDSTAD                  | Filiale di            | TREVS-27724  | Assegno GOL P2 - Avviso                  | FORUP  | Formazione upskilling                     |           |            |

Cliccare sul pulsante >>Concludi attività.

| Erogaz | ioni<br>trovati: 5 - pa | gina 1 di 1          |           |            |        |       |                   | Nuova erogazione | Concludi e rendiconta |
|--------|-------------------------|----------------------|-----------|------------|--------|-------|-------------------|------------------|-----------------------|
|        | ID 🔻                    | Stato                | Operatore | Data       | Inizio | Fine  | Ore:minuti Tipo   | CF dismesso      | Azioni                |
| •      | 69325                   | CHIUSA NEGATIVAMENTE | -         | 05-12-2023 | 08:00  | 08:00 | 00:00 in presenza |                  | Modifica motivazione  |
| •      | 69324                   | EROGATA              |           | 05-12-2023 | 08:00  | 08:00 | 00:00 a distanza  |                  |                       |
| •      | 69323                   | EROGATA              |           | 05-12-2023 | 08:00  | 08:00 | 00:00 in presenza |                  |                       |
| •      | 69322                   | EROGATA              |           | 06-12-2023 | 08:00  | 09:00 | 01:00 in presenza |                  |                       |
|        | 00004                   |                      |           | 05 40 0000 | 00.00  | 00.00 | 04:00 :           |                  |                       |

Il sistema mostrerà un report contenente le informazioni sulle erogazioni effettuate rispetto all'attività selezionata ai fini della rendicontazione.

| Concludi e rendicor    | ita                |
|------------------------|--------------------|
| RIEPILOGO              |                    |
| Numero ore previste    | 10                 |
| Numero ore erogate     | 2                  |
| Di cui a distanza      | 0                  |
| Costo standard orario  | 39,94 €            |
| Valore dell'erogazione | 79,88 €            |
|                        |                    |
| Conferma conclusion    | e attività Annulla |
|                        |                    |

Dopo aver cliccato sul pulsante **>>Conferma conclusione attività** l'attività non sarà più modificabile e nessuna operazione potrà più essere effettuata. La conclusione dell'erogazione passa l'attività allo stato **"Terminata"**. La conclusione della politica dovrà essere obbligatoriamente effettuata prima della richiesta di rendicontazione.

Per un approfondimento sulle regole di rendicontazione del nuovo Percorso 2 si rimanda alla manualistica dedicata.

#### 4 Incontro Domanda Offerta

L'erogazione dell'attività di Incontro domanda offerta avviene come inserimento del risultato, cioè con la registrazione del rapporto di lavoro instaurato a seguito dell'attività di scouting a favore del beneficiario. L'attivazione del rapporto di lavoro ed eventuali proroghe o trasformazioni devono avvenire nell'arco del periodo di validità dell'Assegno GOL (150 giorni dalla registrazione della prima data di erogazione del servizio di accompagnamento al lavoro).

Il termine massimo per registrare sul sistema informativo il rapporto di lavoro, e per chiudere l'attività di incontro domanda-offerta, è stabilito entro 60 giorni dalla scadenza dell'Assegno (si raccomanda comunque una registrazione tempestiva, se possibile, per favorire il monitoraggio dell'avanzamento della misura di politica attiva di "incontro domanda offerta").

Attenzione!: nel caso di assunzione con contratto di somministrazione, la normativa consente l'invio della CO entro il giorno 20 del mese successivo alla data di assunzione. Pertanto può

capitare che il sistema non rilevi subito il rapporto di lavoro da registrare ai fini del risultato. In questi casi è necessario attendere la CO o sollecitare l'agenzia di somministrazione affinché provveda in tempi stretti alla comunicazione. Nel caso estremo in cui questo evento avvenga successivamente alla chiusura dell'Assegno, sarà necessario darne comunicazione via Bugman in modo che possa essere caricato d'ufficio il rapporto di lavoro.

#### 4.1 Erogazione dell'attività e conclusione della politica

Per inserire il risultato accedere alla sezione **>>Gestione politiche attive** e cliccare in corrispondenza dell'attività che deve essere erogata.

|                               | Recor | d trovati: 36 - | pagina 1 di 4 |          |                |                   |                             |       |                                  |               |             |           |
|-------------------------------|-------|-----------------|---------------|----------|----------------|-------------------|-----------------------------|-------|----------------------------------|---------------|-------------|-----------|
| AxL                           | »     | Stato           | Cognome       | Nome     | Codice fiscale | Ente              | Sportello                   | Тіро  | Attività                         | Data proposta | Data inizio | Data fine |
| Richieste attivazione servizi |       | PROPOSTA        | )             | LIDIA    |                | ENTE per TUTORIAL | ENTE per TUTORIAL - LEGNAGO | ACLAV | Accompagnamento al lavoro        | 14-09-2022    |             |           |
|                               | _     | PROPOSTA        | )             | LIDIA    |                | ENTE per TUTORIAL | ENTE per TUTORIAL - LEGNAGO | INCDO | Incontro domanda offerta         | 14-09-2022    |             |           |
| Gestione Politiche attive     | -     | PROPOSTA        | )             | LIDIA    |                | ENTE per TUTORIAL | ENTE per TUTORIAL - LEGNAGO | ORSI  | Orientamento specialistico       | 14-09-2022    |             |           |
| Gestione registro             |       | PROPOSTA        | )             | MARSEDA  |                | ENTE per TUTORIAL | ENTE per TUTORIAL - LEGNAGO | FODIG | Formazione digitale livello base | 13-09-2022    |             |           |
| Catalogo OPAL                 |       | PROPOSTA        | )             | MARIANNA |                | ENTE per TUTORIAL | ENTE per TUTORIAL - LEGNAGO | FODIG | Formazione digitale livello base | 13-09-2022    |             |           |

Si accede ad una nuova schermata contenente alcune informazioni relative all'Opal e all'erogazione dell'attività in riferimento al valore del risultato.

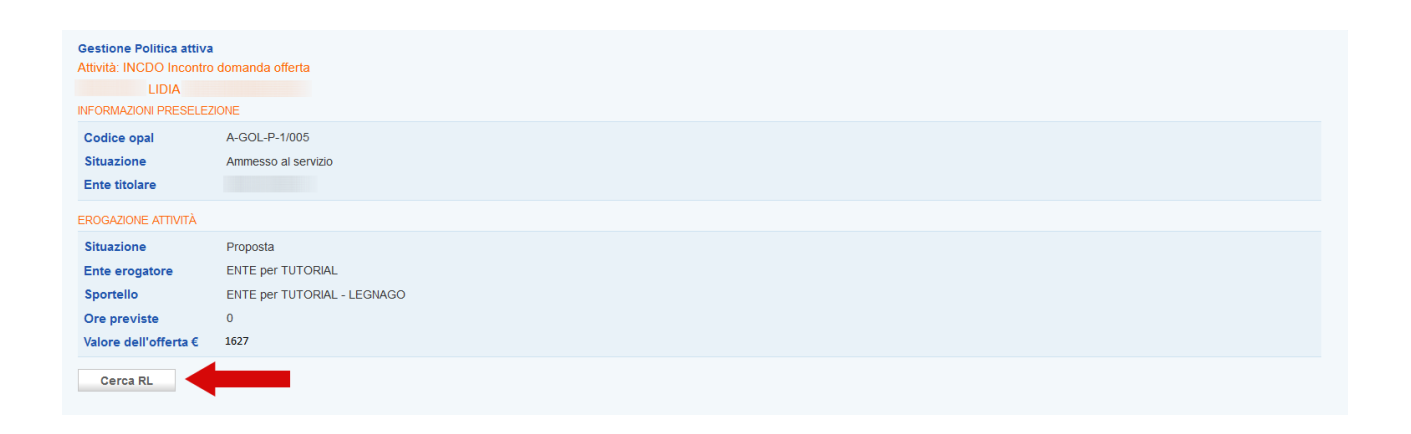

Cliccando sul pulsante **>>Cerca RL** è possibile effettuare la ricerca nel sistema informativo del rapporto di lavoro da registrare.

Si può effettuare la ricerca inserendo il numero della comunicazione obbligatoria (CO\_Veneto) o inserendo il codice fiscale dell'azienda e la data di assunzione.

| TEMA INCONTRO I                   | Cerca RL                           | × | Utente: - Termina simulazione 👁<br>ENTE PER TUTORIAL - LEGNAGO - |
|-----------------------------------|------------------------------------|---|------------------------------------------------------------------|
| D.O. [G] Gestione se              | RICERCA PER CO                     |   | Ora ufficiale: 19 settembre 2022 08:35:46                        |
| tiche attive > Informazio         | RICERCA PER CODICE FISCALE AZIENDA |   |                                                                  |
| Attività: INCDO Incor             | Data assunzione gg / mm / aaaa     |   |                                                                  |
| INFORMAZIONI PRESE<br>Codice opal | Cerca                              |   |                                                                  |
| Situazione                        | Ammesso al servizio                |   |                                                                  |

Dopo aver cliccato sul pulsante **>>Cerca** il sistema restituisce l'esito della ricerca riportando i dettagli del rapporto di lavoro.

| Situazione            | DETTAGLIO RAPPORTO LA  | VORO          |  |
|-----------------------|------------------------|---------------|--|
| Ente titolare         | CO:                    | 42361195      |  |
| EROGAZIONE ATTIVITÀ   | Nome azienda:          |               |  |
| Situazione            | Codice fiscale azienda | a:            |  |
| Ente erogatore        | Data inizio rapporto:  | 01 Marzo 2011 |  |
| Sportello             |                        |               |  |
| Ore previste          | Inserisci              |               |  |
| Valore dell'offerta € |                        |               |  |
| Cerca RI              |                        |               |  |
|                       |                        |               |  |

Cliccare sul pulsante >>Inserisci per confermare l'informazione e registrarla a sistema.

| Gestione Politica attiva<br>Attività: INCDO Incontro<br>LIDIA<br>INFORMAZIONI PRESELEZI | domanda offerta                                                           |
|-----------------------------------------------------------------------------------------|---------------------------------------------------------------------------|
| Codice opal<br>Situazione<br>Ente titolare                                              | A-GOL-P-1/005<br>Ammesso al servizio                                      |
| EROGAZIONE ATTIVITÀ                                                                     |                                                                           |
| Situazione<br>Ente erogatore<br>Sportello<br>Ore previste<br>Valore dell'offerta €      | Iniziata<br>ENTE per TUTORIAL<br>ENTE per TUTORIAL - LEGNAGO<br>0<br>3,00 |
| RISULTATO                                                                               |                                                                           |
| Operatore<br>Codice fiscale azienda<br>Ragione Sociale azi.<br>Tipo durata ricoll.      | T.d. > 12 mesi                                                            |
| Cerca RL                                                                                |                                                                           |

Nel caso in cui il rapporto di lavoro che si sta cercando di agganciare abbia data di inizio antecedente o successiva al periodo di validità dell'assegno, il sistema non rileva il rapporto in quanto il risultato non è soddisfatto.

Prima di concludere la politica è necessario inserire la **"Dichiarazione sull'assenza di doppio finanziamento"** (modello allegato B al D.D.R. 1091/2022).

| Situazione                                     | Iniziata                            |
|------------------------------------------------|-------------------------------------|
| Ente erogatore                                 |                                     |
| Sportello                                      |                                     |
| Ore previste                                   | 0                                   |
| Valore dell'offerta €                          | 1.127,00                            |
| RISULTATO                                      |                                     |
| Operatore                                      |                                     |
| Ragione Sociale azi.                           |                                     |
| Codice fiscale azienda                         |                                     |
| Codice CO                                      |                                     |
| Inizio                                         | 08-05-2023                          |
| Fine                                           | 07-11-2023                          |
| Tipologia contrattuale<br>Num, ore settimanali | 20                                  |
|                                                |                                     |
| Cerca RL                                       |                                     |
| DICHIARAZIONE SULL'ASSE                        |                                     |
| Dichiarazione*                                 | Scegli file Nessun file selezionato |
| Procura alla firma                             | Scegli file Nessun file selezionato |
|                                                |                                     |
| INVIA                                          |                                     |

Alla voce **Dichiarazione** cliccare sul pulsante **>>Scegli file** per allegare la dichiarazione precedentemente compilata. Tale dichiarazione deve essere sottoscritta dal Legale Rappresentante dell'ente, nel caso in cui sia firmata da un suo delegato con potere di firma sarà necessario allegare anche la procura alla firma tramite apposita funzionalità **Procura alla firma**.

Soltanto dopo aver abbinato il rapporto di lavoro e caricato la dichiarazione, ed eventuale procura alla firma, è possibile concludere l'attività.

| Operatore                                             |                                                                                                    |      |  |  |  |
|-------------------------------------------------------|----------------------------------------------------------------------------------------------------|------|--|--|--|
| Codice fiscale azienda                                |                                                                                                    |      |  |  |  |
| Ragione Sociale azi.                                  |                                                                                                    |      |  |  |  |
| Codice CO                                             | 100026935                                                                                                |      |  |  |  |
| Inizio                                                | 20-02-2023                                                                                               |      |  |  |  |
| Fine                                                  | 30-11-2023                                                                                               |      |  |  |  |
| Tipologia contrattuale                                | LAVORO A TEMPO DETERMINATO                                                                               |      |  |  |  |
| Num, ore settimanali                                  |                                                                                                    |      |  |  |  |
|                                                       |                                                                                                    |      |  |  |  |
| Cerca RL                                              | nza di doppio finanziamento                                                                              |      |  |  |  |
| Cerca RL<br>ICHIARAZIONE SULL'ASSEN<br>Dichiarazione* | VZA DI DOPPIO FINANZIAMENTO<br>Dichiarazione.pdf<br>(Dim.: 1330 Kbyte mimetype:application/g<br>download | pdf) |  |  |  |

Per concludere l'attività è necessario cliccare sul pulsante >> **Concludi attività**.

Anche in questo caso verrà visualizzato un report contenente il riepilogo sulle erogazioni effettuate rispetto all'attività selezionata ai fini della rendicontazione.

L'operazione va confermata cliccando sul pulsante >> **Conferma conclusione attività**.

| REPILOGO       spo       bdic       Inizio       20-02-2023       Fine       30-11-2023       Tipologia contrattuale       LAVORO A TEMPO DETERMINATO       Num. ore settimanali       Importo del risultato       427,00 € | DRM<br>Copoludi attività   |                            | × |
|----------------------------------------------------------------------------------------------------|----------------------------|----------------------------|---|
| Inizio       20-02-2023         Inizio       30-11-2023         Tipologia contrattuale       LAVORO A TEMPO DETERMINATO         Itua:       Importo del risultato       427,00 €                                            | odic                       |                            | ~ |
| ispo<br>odic<br>itua: Fine 30-11-2023<br>Tipologia contrattuale LAVORO A TEMPO DETERMINATO<br>OGA Num. ore settimanali<br>itua: Importo del risultato 427,00 €                                                              | nte 1                      |                            |   |
| odic     Fine     30-11-2023       Tipologia contrattuale     LAVORO A TEMPO DETERMINATO       OGA     Num. ore settimanali       Importo del risultato     427,00 €                                                        | ispo                       | 20-02-2023                 |   |
| Tipologia contrattuale       LAVORO A TEMPO DETERMINATO         OGA       Num. ore settimanali         itua:       Importo del risultato       427,00 €                                                                     | Fine                       | 30-11-2023                 |   |
| OGA Num. ore settimanali<br>itua: Importo del risultato 427,00 €                                                                                                    | Tipologia contrattuale     | LAVORO A TEMPO DETERMINATO |   |
| itua: Importo del risultato 427,00 €                                                                                                    | DGA Num. ore settimanali   | 107.00.0                   |   |
|                                                                                                    | tua: Importo del risultato | 427,00€                    |   |
|                                                                                                    | Conferma conclusion        | ne attività                |   |
| port Conferma conclusione attività                                                                                                    | re p                       |                            |   |

Per poter concludere l'attività a risultato di Incontro domanda offerta è necessario aver effettuato la prima ora di Accompagnamento al lavoro (concludendo la componente) e aver erogato e concluso la componente formativa.

Dopo aver concluso l'attività di Incontro Domanda Offerta la politica all'interno della tabella nella sezione **"Gestione politiche attive"** passa allo stato **"Terminata"**.

|                                       | Record | trovati: 36 - | pagina 1 di 4 |          |                |                   |                             |       |                                  |               |             |            |
|---------------------------------------|--------|---------------|---------------|----------|----------------|-------------------|-----------------------------|-------|----------------------------------|---------------|-------------|------------|
| AxL                                   |        | Stato         | Cognome       | Nome     | Codice fiscale | Ente              | Sportello                   | Тіро  | Attività                         | Data proposta | Data inizio | Data fine  |
| Richieste attivazione servizi         |        | PROPOSTA      |               | LIDIA    |                | ENTE per TUTORIAL | ENTE per TUTORIAL - LEGNAGO | ACLAV | Accompagnamento al lavoro        | 14-09-2022    |             |            |
| Costions Balificha attivo             |        | TERMINATA     |               | LIDIA    |                | ENTE per TUTORIAL | ENTE per TUTORIAL - LEGNAGO | INCDO | Incontro domanda offerta         | 14-09-2022    | 19-09-2022  | 19-09-2022 |
|                                       |        | PROPOSTA      |               | LIDIA    |                | ENTE per TUTORIAL | ENTE per TUTORIAL - LEGNAGO | ORSI  | Orientamento specialistico       | 14-09-2022    |             |            |
| <ul> <li>Gestione registro</li> </ul> |        | PROPOSTA      |               | MARSEDA  |                | ENTE per TUTORIAL | ENTE per TUTORIAL - LEGNAGO | FODIG | Formazione digitale livello base | 13-09-2022    |             |            |
| Catalogo OPAL                         |        | PROPOSTA      |               | MARIANNA |                | ENTE per TUTORIAL | ENTE per TUTORIAL - LEGNAGO | FODIG | Formazione digitale livello base | 13-09-2022    |             |            |

Per la successiva attività di rendicontazione si rimanda al manuale dedicato sulla Rendicontazione e richiesta di liquidazione.